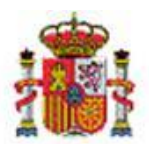

INTERVENCIÓN GENERAL DE LA ADMINISTRACIÓN DEL ESTADO

OFICINA DE INFORMÁTICA PRESUPUESTARIA DIVISIÓN DE APLICACIONES DE PRESUPUESTOS Y GESTIÓN PRESUPUESTARIA

OFICINA NACIONAL DE CONTABILIDAD DIVISIÓN DE PLANIFICACIÓN Y DIRECCIÓN DE LA CONTABILIDAD PÚBLICA

# SOROLLA2

Nota informativa relativa al indicador de embargabilidad del crédito y códigos DIR3 en Documentos Contables en SOROLLA2

## Tabla de contenido

| 1  | INTE | RODUCCIÓN                              | . 3 |
|----|------|----------------------------------------|-----|
| 2  | PAS  | OS EN SOROLLA2 SOBRE LA EMBARGABILIDAD | . 3 |
|    | 2.1. | Pagos de expediente                    | .3  |
|    | 2.2. | Pagos de subvenciones                  | .5  |
|    | 2.3. | Plantillas de pagos                    | .5  |
| 3. | PAS  | OS EN SOROLLA2 SOBRE DIR3              | . 6 |
|    | 3.1. | Alta Documento                         | .6  |
|    | 3.2. | Gestión de códigos DIR3                | .7  |

| 3.3. | Selección en Datos Generales de un Expediente | 7 |
|------|-----------------------------------------------|---|
| 3.4. | Expedientes centralizados:                    | 8 |

# Historial de versiones

| Fecha versión | Descripción                                                               |
|---------------|---------------------------------------------------------------------------|
| 21/05/2021    | Primera versión.                                                          |
| 25/05/2021    | Segunda versión. Se elimina referencia a documentos contables en apartado |
| 25/05/2021    | 3.1.                                                                      |
| 09/06/2021    | Tercera versión. Se añade lógica de embargabilidad en apartado 2.1 y      |
| 07/00/2021    | apartados de DIR3 en Datos Generales y expedientes centralizados          |

#### 1 Introducción.

Recientemente se ha publicado la Orden HAC/360/2021, de 14 de abril, por la que se modifican las Órdenes del Ministerio de Economía y Hacienda de 1 de febrero de 1996, por las que se aprueban los documentos contables a utilizar por la Administración General del Estado y la Instrucción de operatoria contable a seguir en la ejecución del gasto del Estado; la Orden EHA/2043/2010, de 22 de julio, por la que se regula el procedimiento de remisión de las cuentas anuales y demás información que las entidades del sector público empresarial y fundacional del Estado han de rendir al Tribunal de Cuentas, y de la información de Estado; la Orden EHA/2045/2011, de 14 de julio, por la que se aprueba la Instrucción de contabilidad para la Administración Institucional del Estado y la Orden EHA/3067/2011, de 8 de noviembre, por la que se aprueba la Instrucción de contabilidad para la Administración General del Estado.

Entre otras cosas se trata de incorporar en el registro de todas las operaciones relativas a la ejecución del presupuesto de gasto, el **DIR3 del Centro gestor y de la unidad tramitadora** del expediente de gasto. También se ha incorporado en los documentos contables que contengan una propuesta de pago, un indicador para poner de manifiesto si el derecho de cobro del tercero a cuyo favor nace la obligación de la Administración General del Estado es **embargable total o parcialmente**, o no, por la Dirección General del Tesoro y Política Financiera, debiendo señalarse, en los casos de inembargabilidad, la norma que ampara tal circunstancia.

## 2 Pasos en SOROLLA2 sobre la embargabilidad

## 2.1. Pagos de expediente

Desde el menú Expedientes -> Gestión accederemos a un expediente. Una vez estemos en el expediente iremos a la pestaña de pagos y le daremos a crear uno nuevo. Allí buscaremos los dos campos añadidos a la parte de *Datos del Pago*, siendo el primero un selector de opciones con el nombre *Pago embargable* (CODIGAE 339) y un campo de texto, el cual debe estar bloqueado por defecto, que sea *Norma embargable* (CODIGAE 342).

| A10                                                                                                    | Datos del Pago                                       |                                                                                |                                                       |  |          |  |  |  |
|----------------------------------------------------------------------------------------------------|------------------------------------------------------|--------------------------------------------------------------------------------|-------------------------------------------------------|--|----------|--|--|--|
| N" pago                                                                                                    |                                                      |                                                                                |                                                       |  |          |  |  |  |
| Descripcion pago                                                                                                    |                                                      |                                                                                |                                                       |  |          |  |  |  |
| Importe del pago                                                                                                    | 600,00                                               | Importe descuentos                                                             | 0,00                                                  |  |          |  |  |  |
| Importe justificantes                                                                                                    | 0,00                                                 | justificantes                                                                  | 0,00                                                  |  |          |  |  |  |
| Código tipo de abono                                                                                                    | ~                                                    | Fecha inicio p                                                                 | lazo abono                                            |  |          |  |  |  |
|                                                                                                    |                                                      | Tipo de tràmite                                                                | •                                                     |  | ~        |  |  |  |
| Fecha de gasto                                                                                                    |                                                      | Fecha de reco                                                                  | nocimiento de obligación                              |  |          |  |  |  |
| Fecha de conformidad                                                                                                    |                                                      |                                                                                |                                                       |  |          |  |  |  |
| Código IB de inventario                                                                                                    |                                                      | Gasto de Final                                                                 | nciación Afectada                                     |  |          |  |  |  |
| Código de reserva                                                                                                    |                                                      |                                                                                |                                                       |  |          |  |  |  |
|                                                                                                    |                                                      |                                                                                |                                                       |  |          |  |  |  |
| Oficina Contable                                                                                                    |                                                      | ~                                                                              |                                                       |  |          |  |  |  |
| Oficina Contable<br>Forma pago                                                                                              |                                                      | V<br>Ordinal del<br>Número de                                                  | perceptor - ↓ 🗐<br>cuenta                             |  | v        |  |  |  |
| Oficina Contable<br>Forma pago<br>Tipo de pago                                                                              | v                                                    | ✓<br>Ordinal del<br>Número de<br>✓ Årea orgen d                                | perceptor - ∔ 📑<br>cuenta<br>4 gasto                  |  | v        |  |  |  |
| Oficina Contable<br>Forma pago<br>Tipo de pago<br>Crear justificante asociado                                               | sin n° seriefactura                                  | ✓<br>Ordinal del<br>Número de<br>✓ Area origen de                              | perceptor - 🛓 📷<br>cuenta<br>I gasto                  |  | v        |  |  |  |
| Oficina Contable<br>Forma pago<br>Tipo de pago<br>Crear justificante asociado<br>Ofiginal/Complementario                    | sin n° serie/factura<br>Original V                   | ✓<br>Ordinal del<br>Número de<br>✓ Area orgen de<br>Pagos Comple               | perceptor - 🛓 📑<br>cuenta<br>I gasto<br>mentarios     |  | v<br>v   |  |  |  |
| Oficina Contable<br>Forma pago<br>Tipo de pago<br>Crear justificante asociado<br>Ofiginal/Complementario<br>Pago embargable | sin n° serieffectura<br>Orginal V<br>Ne embargable V | Ordinal del<br>Número de<br>✓ Area crigen de<br>Pegos Comple<br>Nicense embarg | perceptor - 🛓 📑<br>cuenta<br>sob<br>mentarios<br>pabe |  | <b>v</b> |  |  |  |

Ilustración 1. Indicador de embargabilidad en los detalles del pago en expedientes

La lógica de la aplicación actuará como a continuación se indica:

- Se consideran pagos a través de cajeros pagadores o habilitados distintos a los pagos masivos, y por tanto no embargables, los distintos a pagos tipo 01, 06, 41, 45, 46 y 50.
- Los pagos embargables: 01, 06, 41, 45, 46 y 50 podrán ser:
  - Embargable totalmente ('T')
  - Embargable parcialmente de acuerdo con el artículo 607 de la Ley 1/2000 de Enjuiciamiento Civil ('P')
  - Inembargable ('N'). En este caso habilitamos la introducción de la norma en que se ampara la inembargabilidad y validaremos que no quede el campo vacío
- En los pagos no embargables la aplicación actuará directamente

|                                            |                 | Codigae 0339 | Codigae 0342 |
|--------------------------------------------|-----------------|--------------|--------------|
| Pagos no embargables: Por ejemplo pago 05  |                 | No se envía  | No se envía  |
| Pagos embargables: 01, 06, 41, 45, 46 y 50 |                 |              |              |
|                                            | Embargable      | т            | No so opuío  |
|                                            | totalmente      | 1            | No se envia  |
|                                            | Embargable      | D            | No co onvío  |
|                                            | parcialmente    | Γ            | No se envia  |
|                                            | In amh ann abla | N            | Informada    |
|                                            | inembargable    | 1            | norma        |

Tabla 1. Selección de codigaes de embargabilidad

Los tipos de pago indicados responden a:

- 01: PAGO DIRECTO
- 06: TITULAR C/C OO.AA. ESTATAL
- 41: COOPERACION ECONÓMICA LOCAL
- 45: PAGO MASIVO
- 46: PAGO ÚNICO PLURAL
- 50: PAGO DIRECTO DE LA CAJA GENERAL DE DEPOSITOS

## 2.2. Pagos de subvenciones

Desde el menú Expedientes -> Gestión accederemos a un expediente marcando "Sí" en la opción de subvención. Una vez estemos en el expediente iremos a la pestaña de pagos y le daremos a crear uno nuevo. Allí buscaremos los dos campos añadidos a la parte de *Detalles pago*, siendo el comportamiento como el ya indicado para Expedientes.

| Detalles pago      |                  |                  |                       |               | [-]  |             |
|--------------------|------------------|------------------|-----------------------|---------------|------|-------------|
| Importes           |                  |                  |                       |               |      |             |
| Pago               | 0,00             | Descuentos 0,    | 00                    | Justificantes | 0,00 | Retenciones |
| 0,00               |                  |                  |                       |               |      |             |
| Forma pago         |                  | ~                |                       |               |      |             |
|                    |                  |                  |                       |               |      |             |
| Oficina Contable * |                  |                  |                       | ~             |      |             |
| Cuenta del terc    | ero              |                  |                       | · 🛓 🗐         |      |             |
| Tipo de pago       |                  | ~                | Área origen del gasto |               |      | ~           |
| Crear justifica    | nte asociado sin | nº serie/factura | Área origen del ga    | sto           |      | ~           |
| Crear justifica    | nte asociado sin | nº serie/factura |                       |               |      |             |
| Pago embargable    | Embargable       | ~                | Norma embargable      |               |      |             |
|                    |                  |                  |                       |               |      |             |

Ilustración 2. Indicador de embargabilidad en los detalles del pago en subvenciones

## 2.3. Plantillas de pagos

Después del Tipo pago, se encuentran las columnas para Pago embargable (indicar la letra que corresponda según la relación Totalmente "T", Parcialmente "P", No embargable "N") y Norma embargable.

### 3. Pasos en SOROLLA2 sobre DIR3

#### 3.1. Alta Documento

Desde el menú Expedientes -> Gestión accederemos a un expediente, ya sea de pago directo o subvenciones. Al generar un nuevo documento contable, si seleccionamos Gastos e introducimos una clave fase dentro de las asignadas a DIR3, se mostrarán los dos nuevos campos:

|                             | -                                                              | Datos generales del documento |
|-----------------------------|----------------------------------------------------------------|-------------------------------|
|                             |                                                                |                               |
| Todos                       |                                                                |                               |
| Tipo *                      | Gastos 🗸                                                       |                               |
| Oficina contable *          | 00161 - MINISTERIO DEL INTERIOR 🗸                              |                               |
| Tipo de documento *         | 2.00.100.1 - RC/ ANULAC. RETENC. CRTO. GASTAR                  | ~                             |
| Órgano Gestor DIR3 *        | ~                                                              |                               |
| Unidad Tramitadora DIR3 *   | ~                                                              |                               |
| Origen                      | Añadir el título del expediente como texto libre del documento |                               |
| Texto libre de la operación | Se generará automaticamente : Titulo del expediente            | ]                             |
|                             |                                                                |                               |
|                             |                                                                |                               |
|                             |                                                                |                               |
|                             |                                                                |                               |

Ilustración 3. DIR3 en generación de documentos desde expedientes

En los selectores del DIR3 figurará tanto el propio código como la descripción que hayamos introducido desde la gestión de DIR3 que se indica en el apartado siguiente.

El sistema está adaptado ya a la contabilización automática de Retenciones de Crédito en SIC3.

Desde el menú Documentos Contables -> Gestión pulsamos Alta. Si seleccionamos Gastos e introducimos una clave fase dentro de las asignadas a DIR3, se mostrarán los dos nuevos campos:

Ilustración 4. DIR3 en generación de documentos desde Gestión de Documentos Contables

Los codigaes serán (0340) DIR3 Unidad tramitadora y (0341) DIR3 Órgano gestor.

## 3.2. Gestión de códigos DIR3

Para configurar los códigos DIR3 que figurarán activos en los selectores del capítulo anterior, debemos acceder, con perfil de Administrador de la unidad (ya sea unidad tramitadora u órgano gestor) a la opción de menú Administración de la unidad -> Gestión de códigos DIR3 de la unidad

Desde Administración del órgano gestor se darán de alta los códigos correspondientes a DIR3 de OG y desde Administración de la unidad tramitadora los códigos correspondientes a DIR3 de UT.

Podremos dar de alta (botón de carpeta blanca), dar de baja (botón de aspa roja) y modificar los códigos de nuestra unidad. Pulsaremos el botón actualizar del menú de acciones

| Código DIR 3 | Descripción |   |
|--------------|-------------|---|
|              |             | × |
|              |             | × |
|              |             | × |
|              |             | • |

Ilustración 5. Gestión de códigos DIR3 para una UT

## 3.3. Selección en Datos Generales de un Expediente

Para mejorar la usabilidad, así como facilitar la contabilización automática en SIC3 de Retenciones de Crédito, se han incluido en la pestaña de *Datos Generales* los selectores de DIR3 OG/UT para incluir en documentos contables vinculados a ese expediente.

| Datos de t                                           | ino de evnediente        |                            |                       |
|------------------------------------------------------|--------------------------|----------------------------|-----------------------|
| ✓ Asociado a contrato                                | Tramitación simplificada | Ligado a proyecto de gasto | Mixto                 |
| Regulación armonizada No 🗸                           | Convenio colaboración    | Contrato menor No V        | Contrato de obras     |
| Subvención                                           | Pagos masivos            | Entidades colaboradoras    | Contrato centralizado |
| Pagos al exterior (en firme o justificar)            | Pagos PMP                |                            |                       |
| Tipo de expediente *                                 | 2000 - Otros expedientes |                            | ~                     |
| Tipo de<br>expediente 999 - Otros expedientes<br>SIC | ~                        |                            |                       |
| Normativa SIC                                        |                          |                            | ~                     |
| Finalidad SIC                                        |                          |                            | ~                     |
| Epígrafe de gasto                                    |                          |                            | ~                     |
| DIR3 OG                                              |                          |                            | ~                     |
| DIR3 UT                                              |                          |                            | ~                     |

Ilustración 6. DIR3 en Datos Generales del expediente

Así, en aquellos casos (gastos) en que sea obligatorio incluir los DIR3 en el documento contable, al pulsar "Nuevo documento contable" y seleccionar una tipología en que sea obligatorio, los selectores de DIR3 mostrarán los códigos de la UT propietaria del expediente, y aparecerán preseleccionados aquellos indicados en Datos Generales.

En el caso de que en Datos Generales no se haya informado, los selectores aparecerán en blanco, y conservaremos la validación existente de que es necesario introducir los DIR3 al pulsar Guardar si no se han especificado.

## 3.4. Expedientes centralizados:

Los DIR3 de la pestaña de *Datos Generales* estarán deshabilitados si el expediente tiene indicador de centralizado.

Si el expediente está marcado como centralizado, al generar documentos contables los selectores mostrarán los DIR3 de la dupla OG/UT del usuario conectado (UT ejecutora) sin preseleccionar ninguna opción.